# **Eligible Not Yet Overdue Immunizations Report**

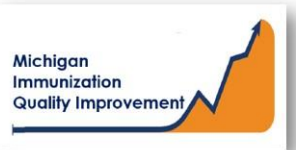

#### How To: Generate and Retrieve Report in MCIR

This report generates a list of patient names, their date of birth, and the eligible not yet overdue vaccine(s) and its dose number. The report displays the recommended date, (routine), and the earliest date, (accelerated), the vaccine(s) can be administered.

The input parameters regarding age cohort and current vaccine(s) dose numbers entered by the MCIR user. The data results are assessed by MCIR on the date the report generates.

### **Generate Eligible Not Yet Overdue Report**

- 1. Start at the MCIR Home Screen.
- 2. In the **Reports** section box select <u>Quality Improvement</u>, (Figure 1).
- 3. The **Quality Improvement Reporting** screen will display, (Figure 2).
- 4. Select the Eligible Not Yet Overdue Immunizations Report.
- The Quality Improvement Reporting screen allows the option to name your report in the Name field, (Figure 2).
- 6. Select Manual for Type.
- 7. Select Months or Years for the Age Unit.
- Enter the 'people of age at least, but not yet of age cohort you wish to assess.
- Enter the vaccine dose number(s) by replacing the '0' in applicable fields regarding vaccines to be assessed.
  Enter '999' only when a complete series result is desired.
- 10. Select Submit.
- 11. You will be automatically directed to the MCIR Home Screen.

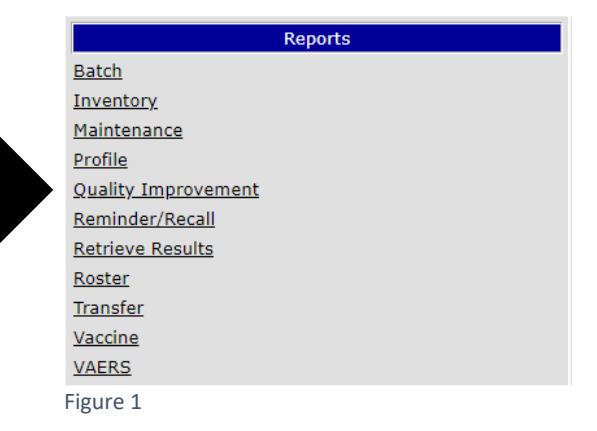

| Quality Improve                                                | nent Reporting                                                                                       |                                                  |                                                                                                    | <u>Print Help</u><br><u>Home</u> <u>Exit</u>                  |
|----------------------------------------------------------------|----------------------------------------------------------------------------------------------------|--------------------------------------------------|----------------------------------------------------------------------------------------------------|---------------------------------------------------------------|
| Person Rem<br>Batch Inv Maint Profil                           | YRCI VIM Imp/E<br>e QI Rem/Rcl Retrieve Results                                                      | xp My Site<br>Roster Transfer V                  | Adm Rpts                                                                                                    | Oth                                                           |
| Report Parameters                                              |                                                                                                    |                                                  |                                                                                                    |                                                               |
| Report [<br>Name [<br>Type • Manual O<br>Age Unit O Months • 1 | Eligible Not Yet Overdue Immuniza<br>Name Your Report Here<br>Pediatric 0 13 Adol 0 17 Adol<br>Years | Addii<br>Runs<br>Gene<br>overd<br>recor<br>vacci | tional Info<br>: Immediately, Kept 10<br>rates a list of people tha<br>lue for vaccinations, eiti<br>nmended. User can sele<br>nes. | days<br>it are not yet<br>her eligible or<br>ct age cohort ar |
| People of age at least<br>but not yet of age                   |                                                                                                    |                                                  |                                                                                                    |                                                               |
| Note: Enter '999' to check fe                                  | or series Complete                                                                                   | —                                                |                                                                                                    |                                                               |
| Doses of DTaP/DTP/DT/To                                        | 0                                                                                                    |                                                  |                                                                                                    |                                                               |
| Doses of Tdap                                                  | 0                                                                                                    |                                                  |                                                                                                    |                                                               |
| Doses of IPV                                                   | 0                                                                                                    |                                                  |                                                                                                    |                                                               |
| Doses of MMR                                                   | 0                                                                                                    |                                                  |                                                                                                    |                                                               |
| Doses of HIB                                                   | 0                                                                                                    |                                                  |                                                                                                    |                                                               |
| Doses of HepB                                                  | 0                                                                                                    |                                                  |                                                                                                    |                                                               |
| Doses of Varicella                                             | 0                                                                                                    |                                                  |                                                                                                    |                                                               |
| Doses of PCV                                                   | 0                                                                                                    |                                                  |                                                                                                    |                                                               |
| Doses of Rotavirus                                             | 0                                                                                                    |                                                  |                                                                                                    |                                                               |
| Doses of HPV                                                   | 0                                                                                                    |                                                  |                                                                                                    |                                                               |
| Doses of HepA                                                  | 0                                                                                                    |                                                  |                                                                                                    |                                                               |
| Doses of Influenza                                             | 0                                                                                                    |                                                  |                                                                                                    |                                                               |
| Doses of MenB                                                  | 0                                                                                                    |                                                  |                                                                                                    |                                                               |
| Doses of MenACWY                                               | 0                                                                                                    |                                                  |                                                                                                    |                                                               |
| Gender                                                         | All 🗸                                                                                                |                                                  |                                                                                                    |                                                               |
| Select People By                                               | Provider Id 🗸                                                                                        |                                                  |                                                                                                    |                                                               |
| Patient Status                                                 | Active                                                                                               | ~                                                |                                                                                                    |                                                               |
| List People Not Meeting C                                      | riteria No 🗸                                                                                         |                                                  |                                                                                                    |                                                               |
| Display People As                                              | liet D 1 Page - (                                                                                    | Official State of Mich In                        | ums Record without addre                                                                                                    |                                                               |

## **Retrieve Eligible Not Yet Overdue Report**

- 1. Start at the MCIR Home Screen.
- 2. In the **Reports** section box select <u>Retrieve Results</u>.
- The Provider Site's Scheduled Results report screen will display with your report, (Figure 3).
- The report is immediately ready to open when it displays 'Report Ready'.
- 5. Select <u>Report</u> to open to view, (Figure 3).
- All reports will display as 'Report has been retrieved' if a MCIR user has opened and viewed the report.

#### The PDF Eligible Not Yet Overdue Immunizations Report will display in a PDF pop up window on your screen, (Figure 4).

View the report in the PDF window or download the report.

\*The patient first and last name will appear as it is in the MCIR on all generated reports.\*

| Provider Site's Scheduled Results  |                                       |                                        |                          |     | Home Exi |         |
|------------------------------------|---------------------------------------|----------------------------------------|--------------------------|-----|----------|---------|
| Person Rem<br>Batch Inv Maint Prof | I <mark>/Rcl N</mark><br>Île QI Rem/F | /IM Imp/Exp<br>Rd Retrieve Results Ros | My Site<br>ter Vac VAERS | Adm | Rpts     | Oth     |
|                                    |                                       |                                        |                          |     | [        | Refresh |
| Description                        | User                                  | Target Dt Status                       |                          |     |          |         |

Figure 3

| Report Generated: 06/16/2020 Eligible<br>Qi              | Eligible Not Yet Overdue Immunizations<br>Quality Improvement Report |                | Page: 1 of 1 |          |
|----------------------------------------------------------|----------------------------------------------------------------------|----------------|--------------|----------|
| (######) Sample Pediatrics                               | DTaP                                                                 | <u>3</u>       | PCV          | <u>0</u> |
|                                                          | IPV                                                                  | <u>3</u>       | Rotavirus    | <u>0</u> |
| Age Cohort Selected: at least 1 years and not yet 2 year | rs old MMR                                                           | <u>0</u>       | HPV          | <u>0</u> |
|                                                          | HIB                                                                  | <u>3</u>       | HepA         | <u>0</u> |
| All Patients included are on Provider Id and             | HepB                                                                 | 3              | MenACWY      | 0        |
| Patient Provider Status is Active.                       | Varicella                                                            | <u>0</u>       | MenB         | 0        |
| Total # of Active Patients on Provider Id: 795           |                                                                      |                | Influenza    | <u>0</u> |
|                                                          | "999" assesses for vac                                               | cine series is | Complete     |          |

Quality Improvement Activity Suggestion: Patients on this list are "Active" in MCIR for this provider site, if the patient is identified as no longer a patient at this provider site, the Patient Provider Status should be changed to "Inactive - moved or gone elsewhere" using the current guidance from MDHHS Immunization program. Then generate a new report. Please verify vaccine information in MCIR and in the patient medical chart are correct. If all vaccine information is correct, then

Prease verify vaccine minimation in MCIR and in the patient medical chart are correct. If an vaccine minimation is correct, then identify if a vaccination appointment is scheduled for the patient, if not then contact the patients & schedule a visit to bring vaccines current.

Patients in age cohort selected that have ACIP vaccines due or soon to be due: 35

| Name           | BirthDate  | Immunizations due | Earliest Date | Recommended Date |
|----------------|------------|-------------------|---------------|------------------|
| Sample Patient | 05/23/2019 | Hib3              | 05/23/2020    | 05/23/2020       |
| Sample Patient | 05/24/2019 | Hib3              | 05/24/2020    | 05/24/2020       |
| Sample Patient | 04/08/2019 | Hib3              | 04/08/2020    | 04/08/2020       |
| Sample Patient | 06/12/2019 | Hib3              | 06/12/2020    | 06/12/2020       |
| Sample Patient | 12/15/2018 | HepB3             | 06/01/2019    | 06/15/2019       |
| Sample Patient | 06/14/2019 | Hib3              | 06/14/2020    | 06/14/2020       |
| Sample Patient | 05/16/2019 | Hib3              | 05/16/2020    | 05/16/2020       |
| Sample Patient | 06/01/2019 | Hib3              | 06/01/2020    | 06/01/2020       |
| Sample Patient | 04/05/2019 | Hib3              | 04/05/2020    | 04/05/2020       |
| Sample Patient | 05/27/2019 | Hib3              | 05/27/2020    | 05/27/2020       |
| Sample Patient | 06/13/2019 | Hib3              | 06/13/2020    | 06/13/2020       |
| Sample Patient | 06/12/2019 | Hib3              | 06/12/2020    | 06/12/2020       |
| Sample Patient | 06/01/2019 | Hib3              | 06/01/2020    | 06/01/2020       |
| Sample Patient | 06/16/2019 | Hib3              | 06/16/2020    | 06/16/2020       |
| Sample Patient | 06/13/2019 | Hib3              | 06/13/2020    | 06/13/2020       |
| Sample Patient | 06/08/2019 | Hib3              | 06/08/2020    | 06/08/2020       |
| Sample Patient | 06/14/2019 | Hib3              | 06/14/2020    | 06/14/2020       |
| Sample Patient | 04/04/2019 | Hib3              | 04/04/2020    | 04/04/2020       |
| Sample Patient | 06/13/2019 | Hib3              | 06/13/2020    | 06/13/2020       |
| Sample Patient | 05/23/2019 | Hib3              | 05/23/2020    | 05/23/2020       |
| Sample Patient | 05/25/2019 | Hib3              | 05/25/2020    | 05/25/2020       |
| Sample Patient | 04/09/2019 | Hib3              | 04/09/2020    | 04/09/2020       |
| Sample Patient | 05/28/2019 | Hib3              | 05/28/2020    | 05/28/2020       |

Figure 4

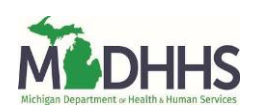